# PHOTOSHOP

#### MiNET 2023-2024 - jouliet

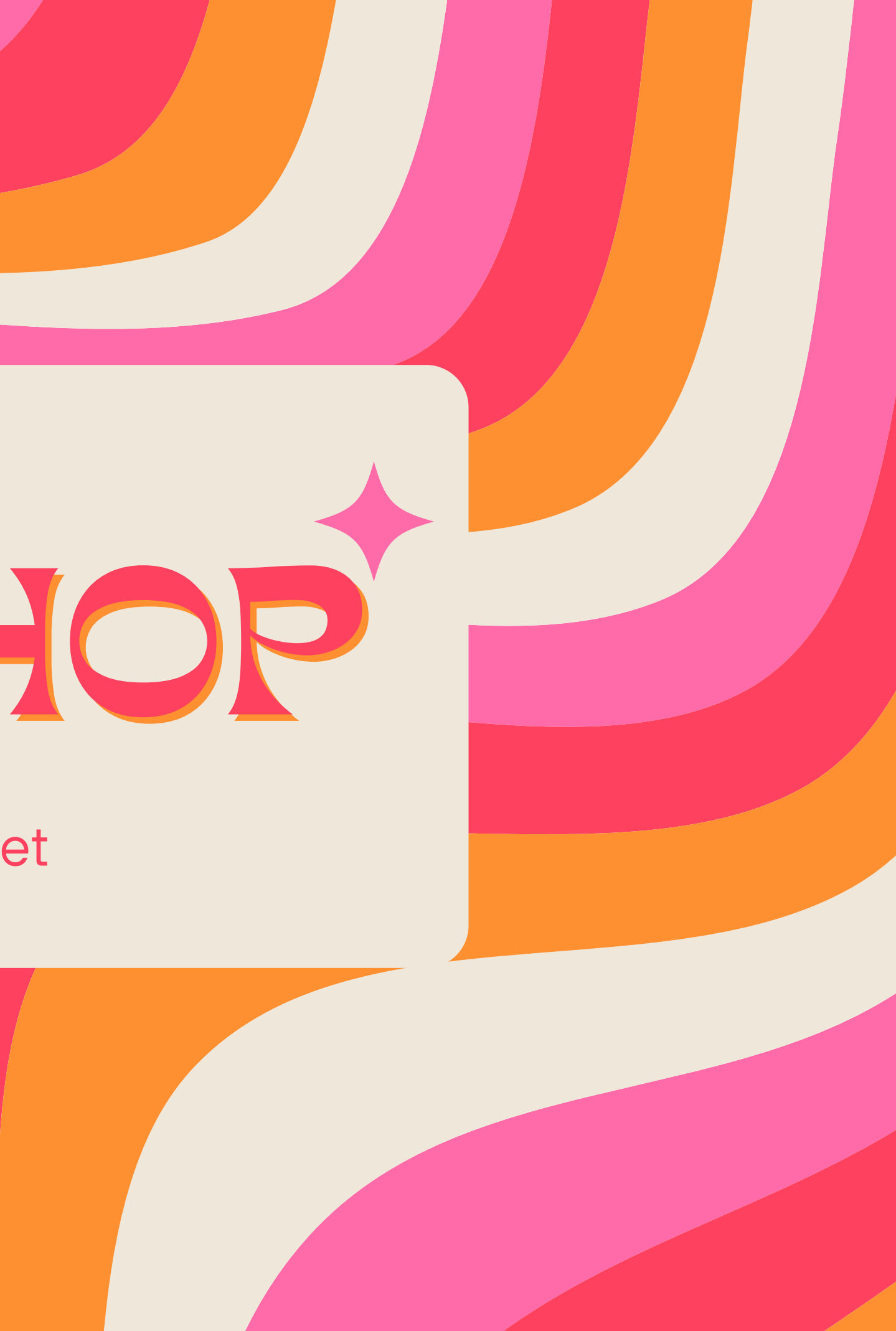

### + Dowload photoshop !!!

### LIEN MAGIQUE

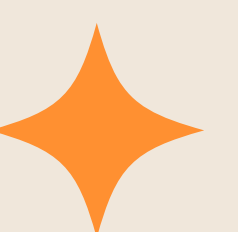

Pro tip de Raph: Désactiver l'accès à Internet de Photoshop dans le pare feu.

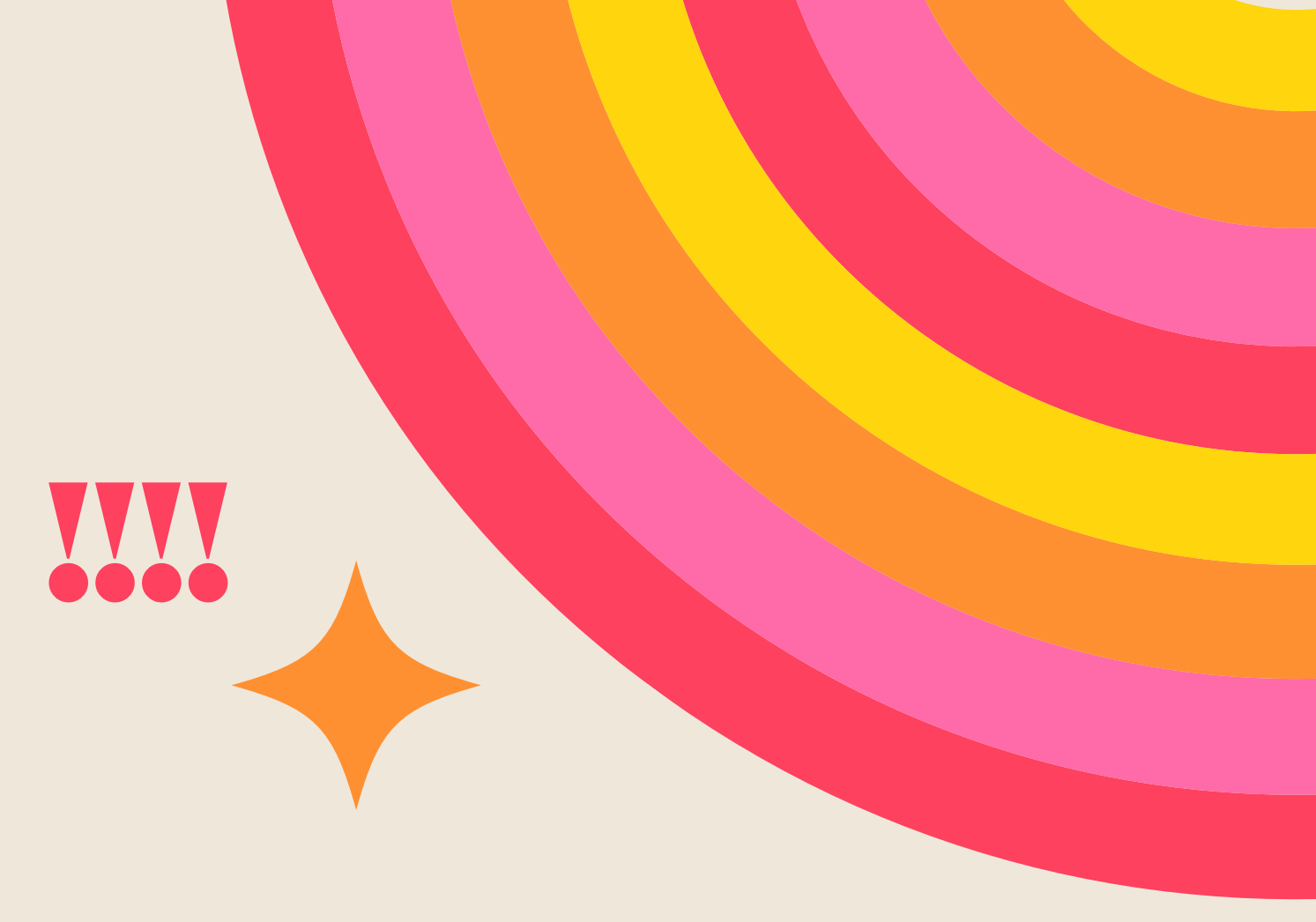

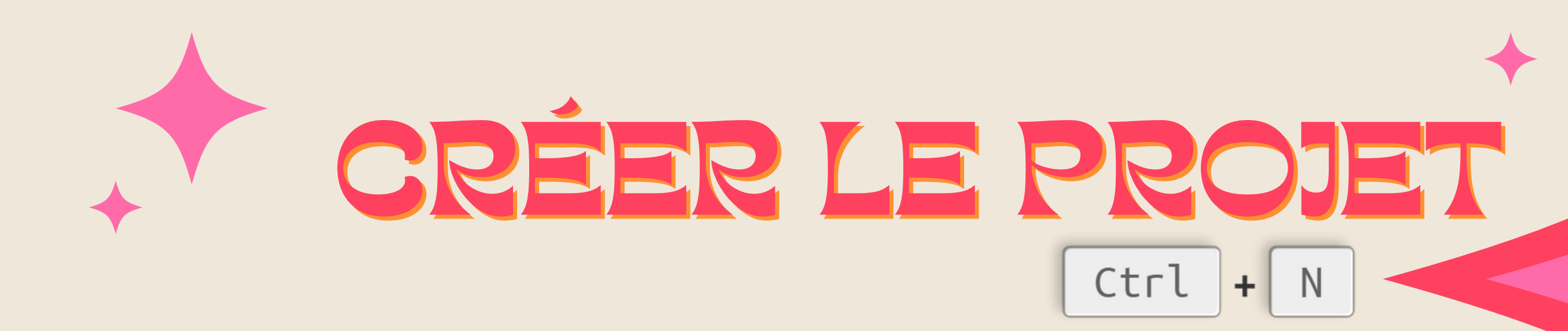

| Résolution | (en pp | ou pixels | per inch) |
|------------|--------|-----------|-----------|
|------------|--------|-----------|-----------|

| 72 (pour web)             |   |
|---------------------------|---|
| 150 (bon compromis)       | ( |
| 300 pp (pour impressions) |   |

Attention: Utiliser des pixels carrés.

#### Profil de couleur

RGB (pour web)

CMYK (pour impressions)

### L'INTERFACE

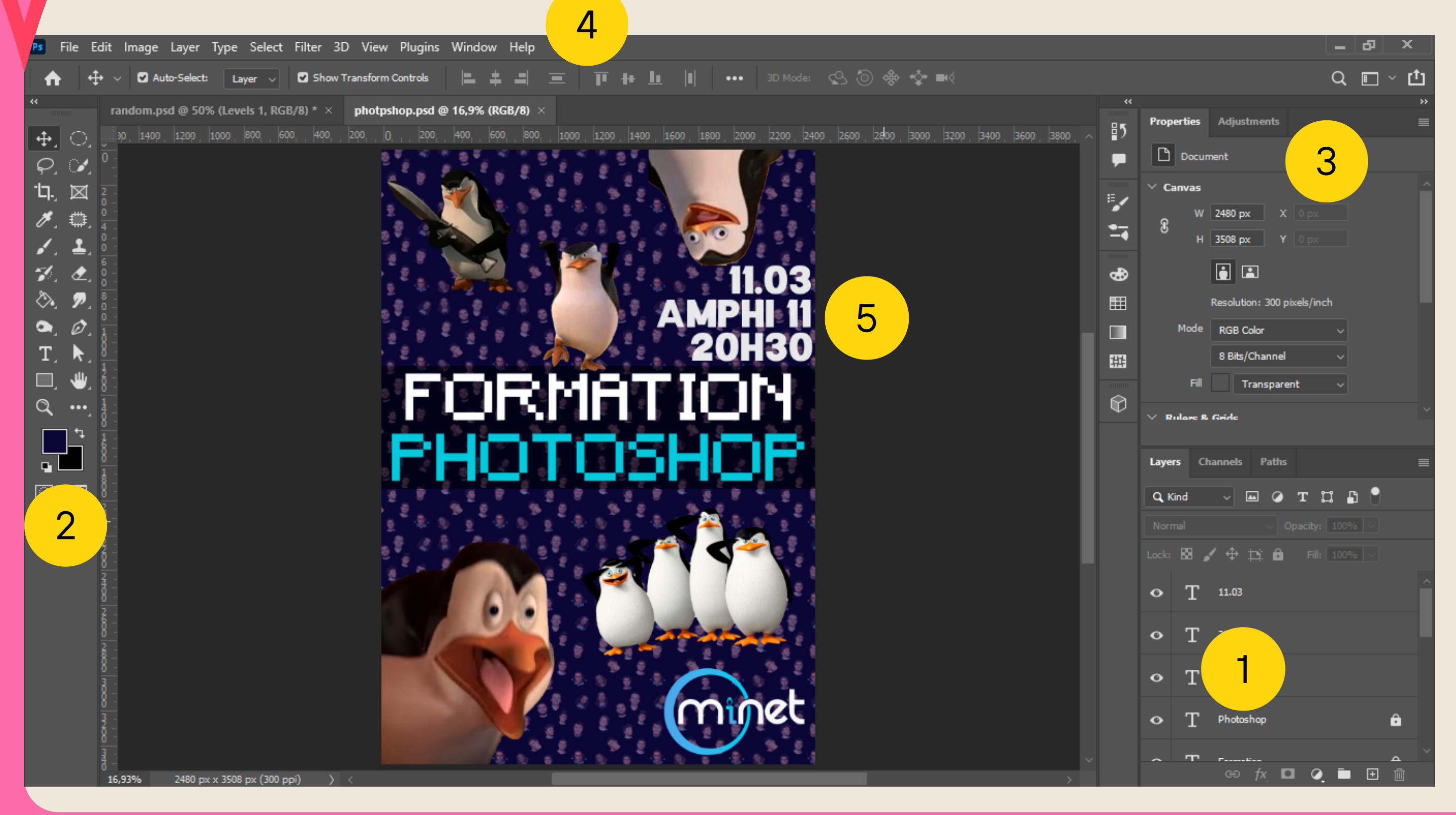

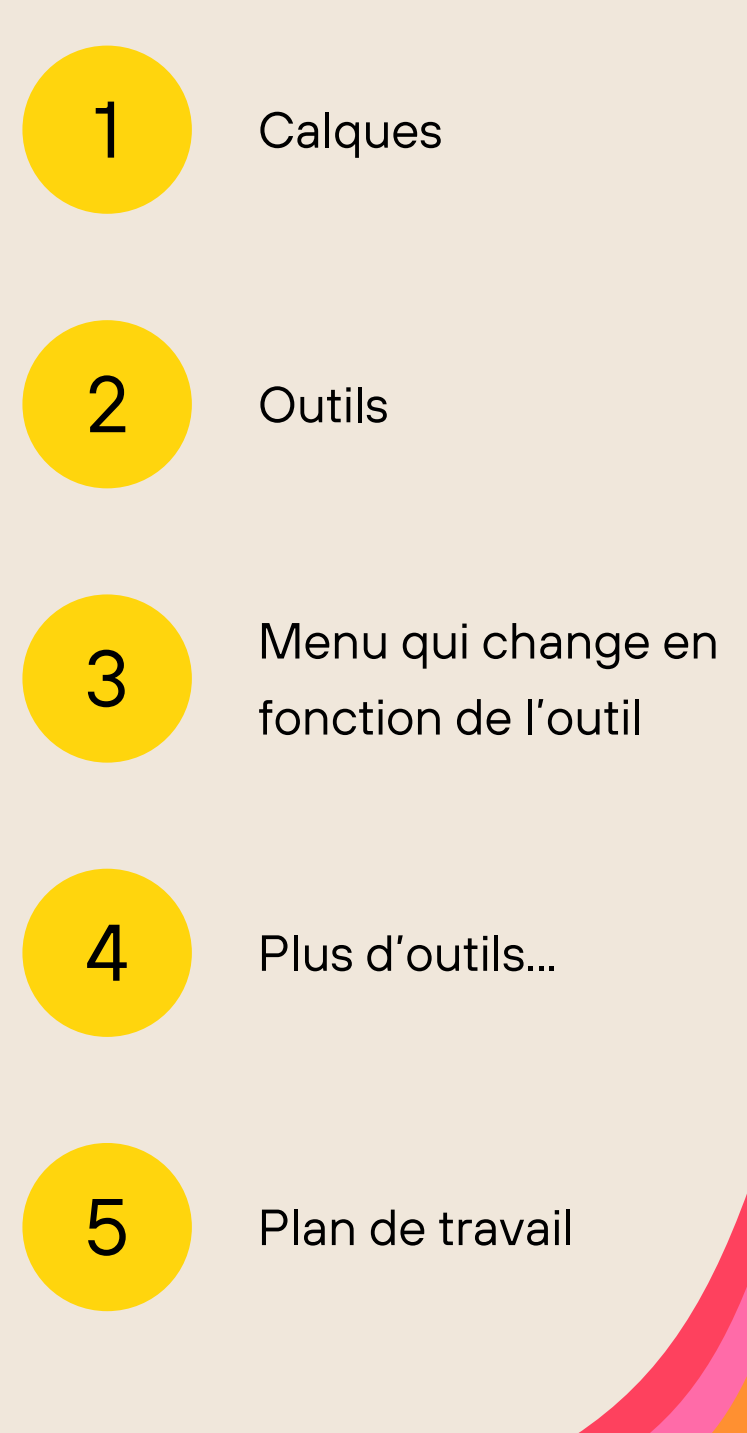

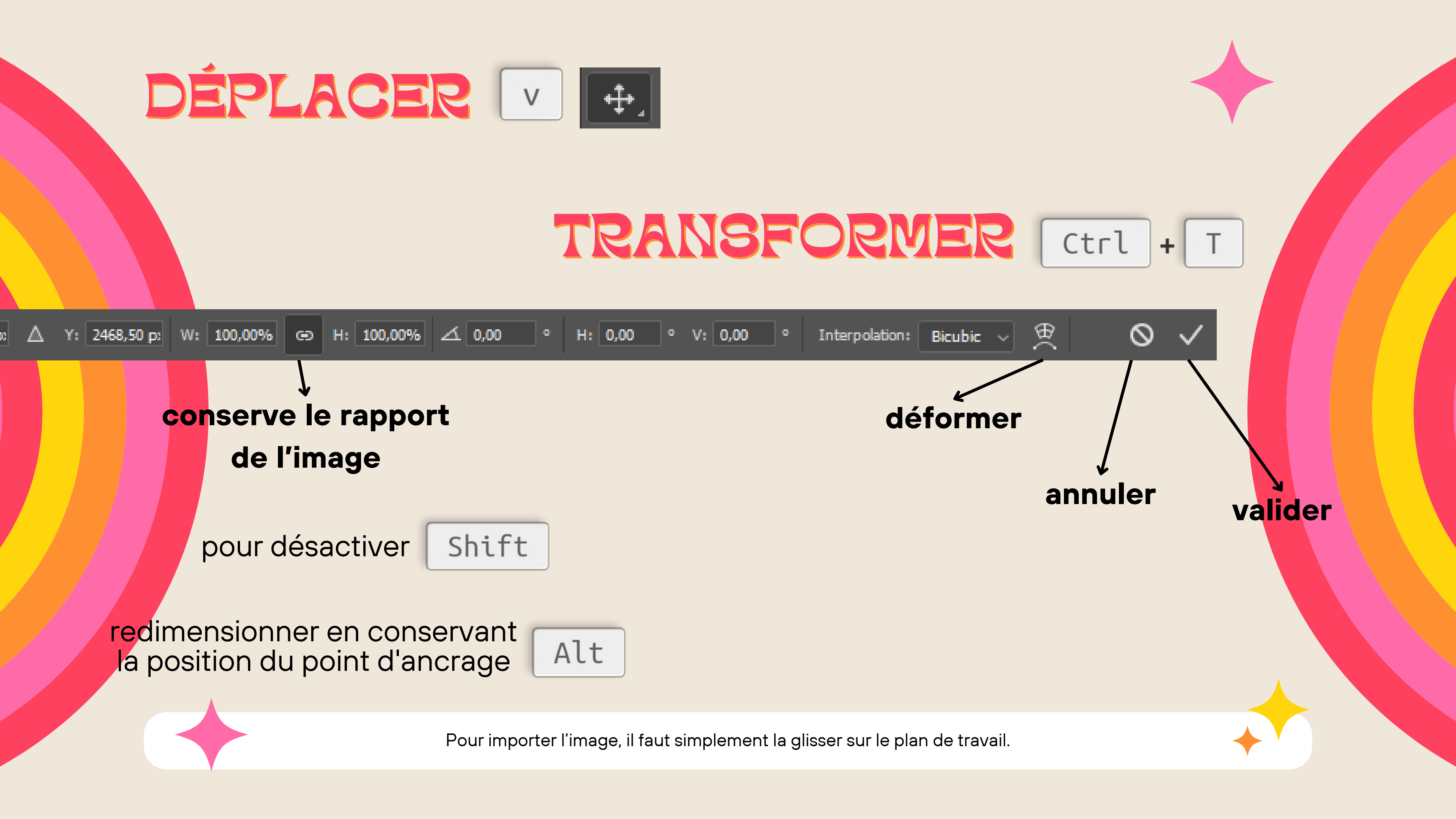

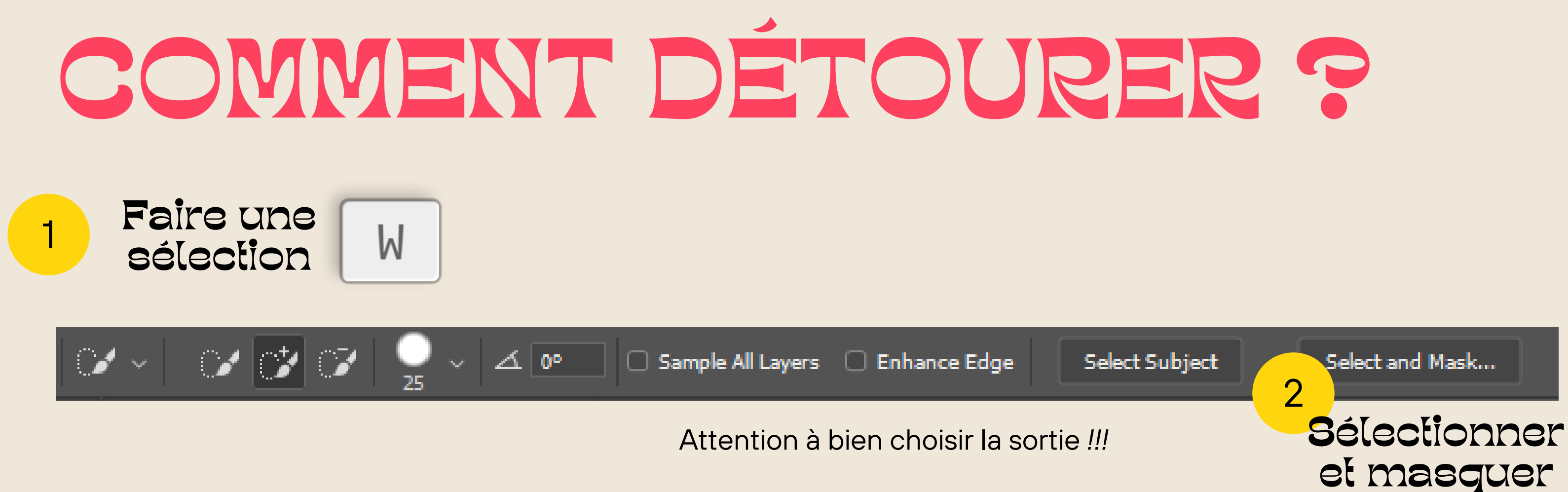

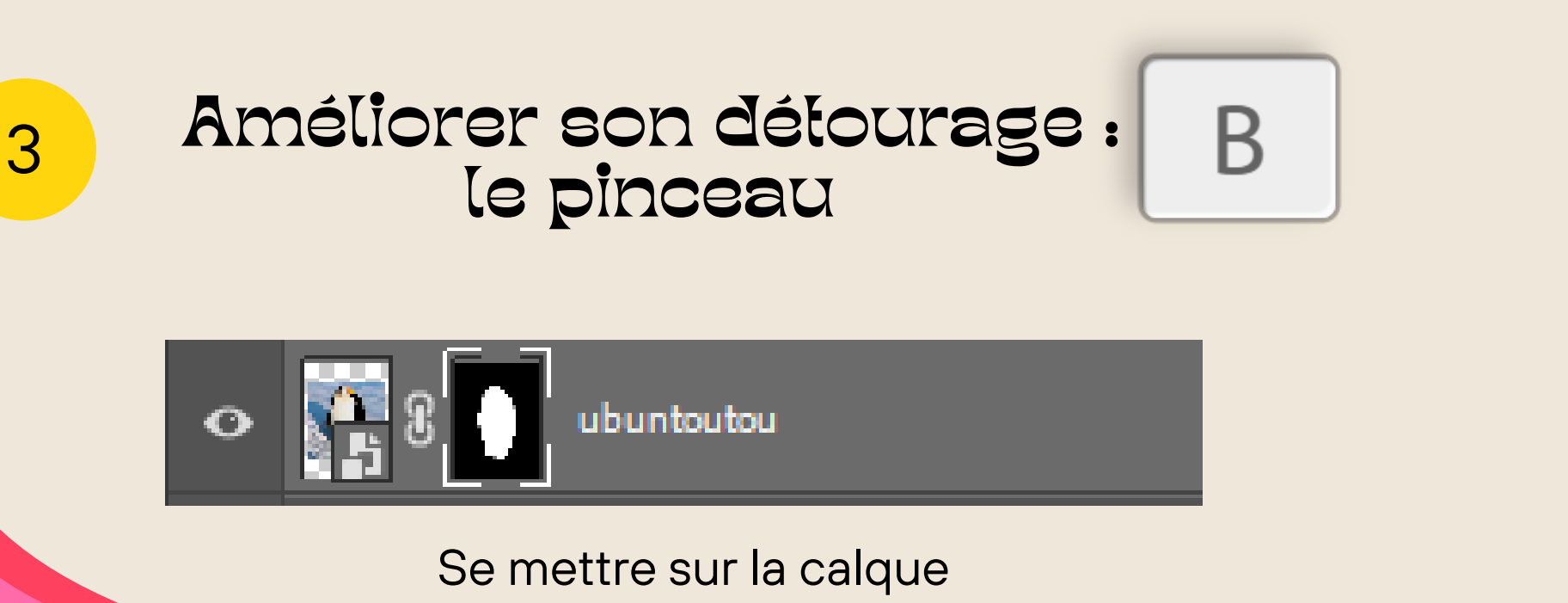

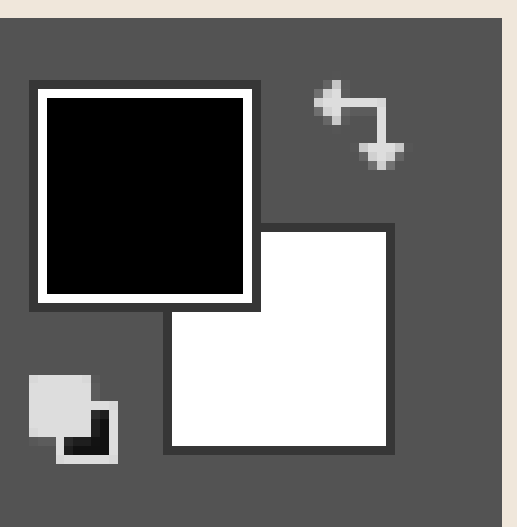

Blanc = Visible Noir = Masqué

### Objet intelligent conteneur

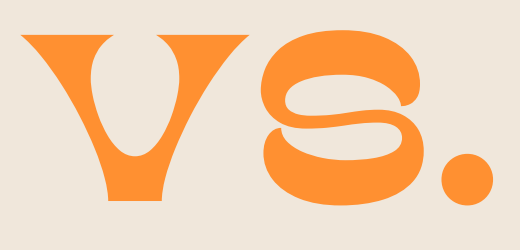

#### --> Forme non destructrice

#### C'est utile de savoir la différence pour utiliser les filtres...

### Calque

#### Grille de pixels --> Forme destructrice

### LES FILTRES

| Ps        | File         | Edit               | lmage        | Layer    | Туре        | Select     | Filter | 3D       | View     | Plugins     | Window     | Help      |         |
|-----------|--------------|--------------------|--------------|----------|-------------|------------|--------|----------|----------|-------------|------------|-----------|---------|
| 4         |              |                    |              | ~ 🗾      | Mo          | de: Nor    | Box    | Blur     |          |             | Alt+       | -Ctrl+F   | Now:    |
|           |              |                    | 39<br>ndom n | cd /0 50 | 94 (I en 16 | ale 1 D/Cl | Con    | wert f   | or Sma   | art Filters |            |           | ant (2  |
| ÷.        | . o          |                    | ) 1400 j     | 1200   1 | 1000   8    | 00   600   | Neu    | ıral Fil | ters     |             |            |           | 00   11 |
| 0         |              | 2 -                |              |          |             |            | Filte  | er Gall  | ery      |             |            |           |         |
| -I        | '<br>        | <u> </u>           |              |          |             |            | Ada    | ptive    | Wide /   | Angle       | Alt+Shift+ | Ctrl+A    |         |
|           |              | 4 -<br>0 -         |              |          |             |            | Can    | nera R   | law Filt | ter         | Shift+     | Ctrl+A    |         |
| ×,        | , <b>‡</b> ∰ | <u>- 0</u><br>     |              |          |             |            | Len    | s Corr   | rection  |             | Shift+     | Ctrl+R    |         |
| 1         | 11           | 0_                 |              |          |             |            | Liqu   | uify     |          |             | Shift+     | Ctrl+X    |         |
|           |              | 1 8 -              |              |          |             |            | Van    | ishing   | y Point  | ·           | Alt+       | Ctrl+V    | 20      |
| rin<br>As | . 👁          | 1 0 -<br>1         |              |          |             |            | 3D     |          |          |             |            | Þ         |         |
| $\sim$    | <i>"</i>     | • <u>8</u> -       |              |          |             |            | Blur   | r        |          |             |            | •         |         |
| 0         | . 0          | 4 <mark>1</mark> - |              |          |             |            | Blur   | r Galle  | ry       |             |            | •         | 1       |
| T.        | . 🕨          | , <u>8</u> -       |              |          |             |            | Dist   | ort      |          |             |            | Þ         |         |
|           | سلار         |                    |              |          |             |            | Noi    | se       |          |             |            | ) - F     |         |
|           | · •          | - <u>8</u> -       |              |          |             |            | Pixe   | alate    |          |             |            | ) Þ       |         |
| q         | •••          | 4 8 -              |              |          |             |            | Ren    | der      |          |             |            | ) Þ       |         |
|           | <b>-</b> +   | <u>ð</u> -         |              |          |             |            | Sha    | rpen     |          |             |            | •         |         |
|           |              | 8 -                |              |          |             |            | Styl   | ize      |          |             |            | Þ         |         |
|           |              | 2 -                |              |          |             |            | Vide   | 20       |          |             |            | Þ         |         |
|           | G            | 8 -                |              |          |             |            | Oth    | er       |          |             |            | •         |         |
|           |              | 2 -                |              |          |             |            |        |          |          |             |            | Section 1 |         |

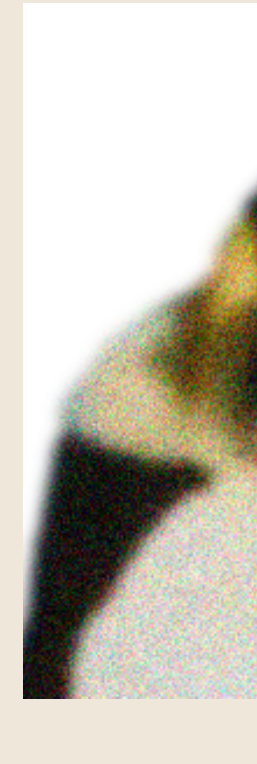

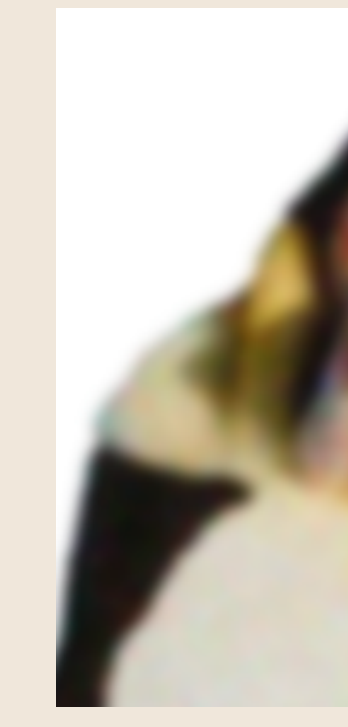

### Il y a un ordre sur les filtres. Le filtre le plus au dessus est le dernier à être appliqué.

독 독

Ŧ

<u>.</u>

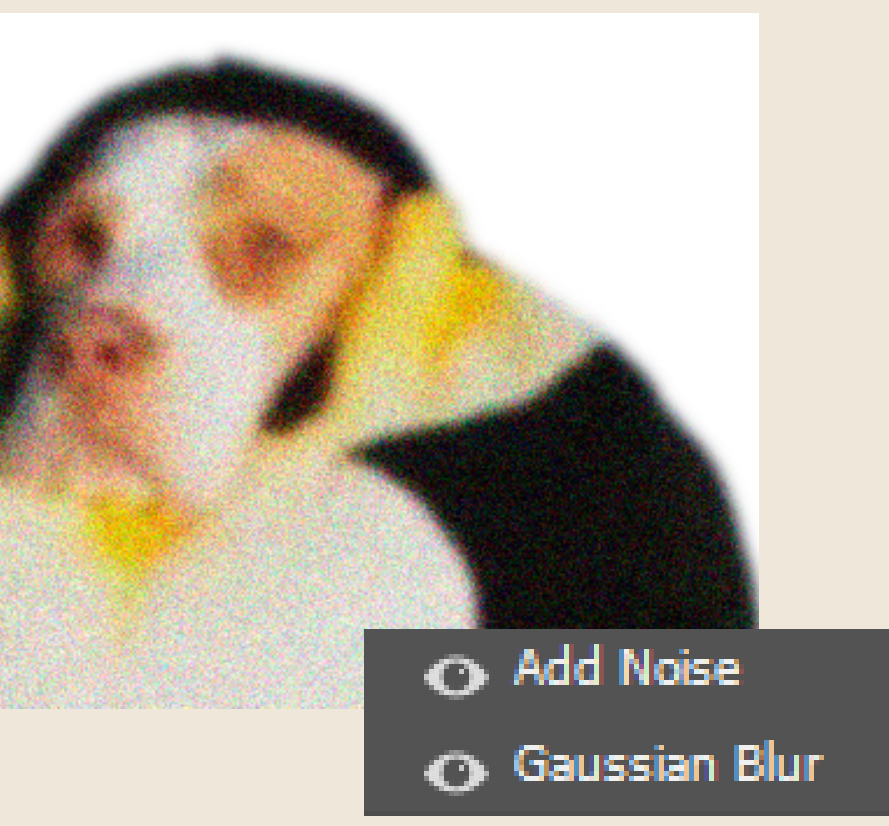

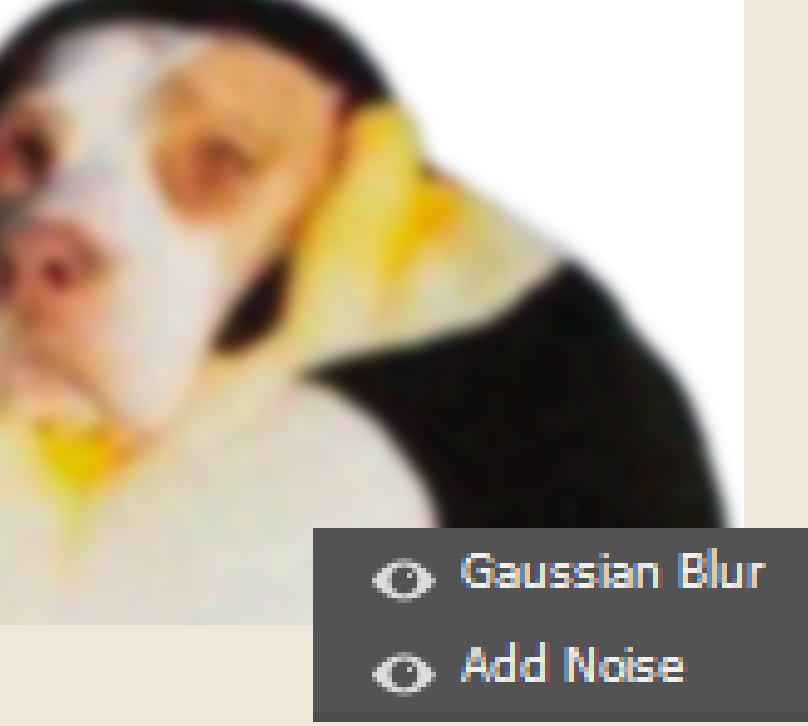

| Filtres            | Descri                     |
|--------------------|----------------------------|
| Blur>Gaussian Blur | Flou                       |
| Blur>Motion Blur   | Flou de moi                |
| Liquify            | Déformation préc           |
| Noise>Add Noise    | Ajoute du bi               |
| Pixelate>Mosaic    | Effet de                   |
| Galerie de filtres | Y a encore pleeee<br>stylé |

basé sur un photoshop en anglais btw

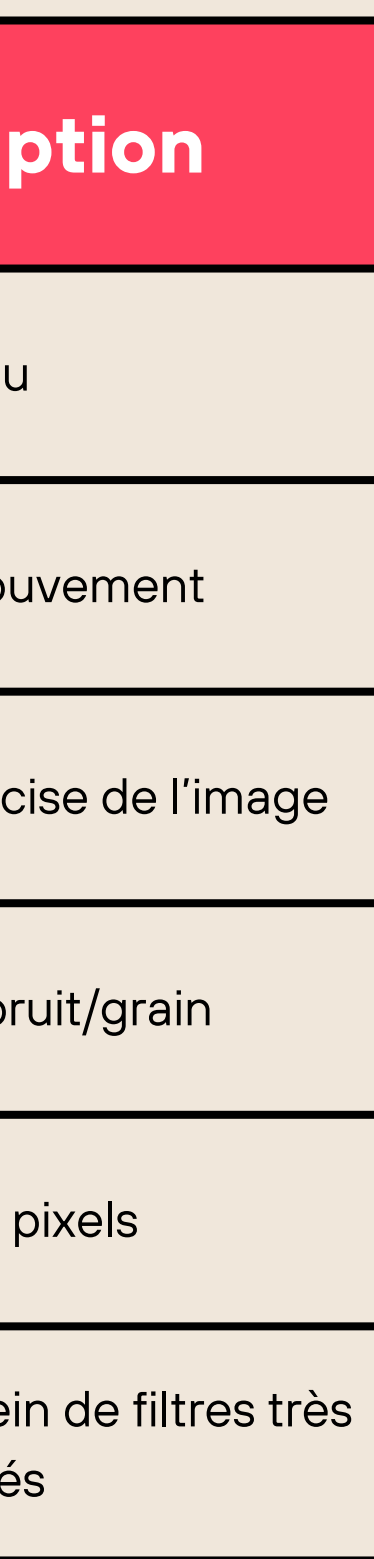

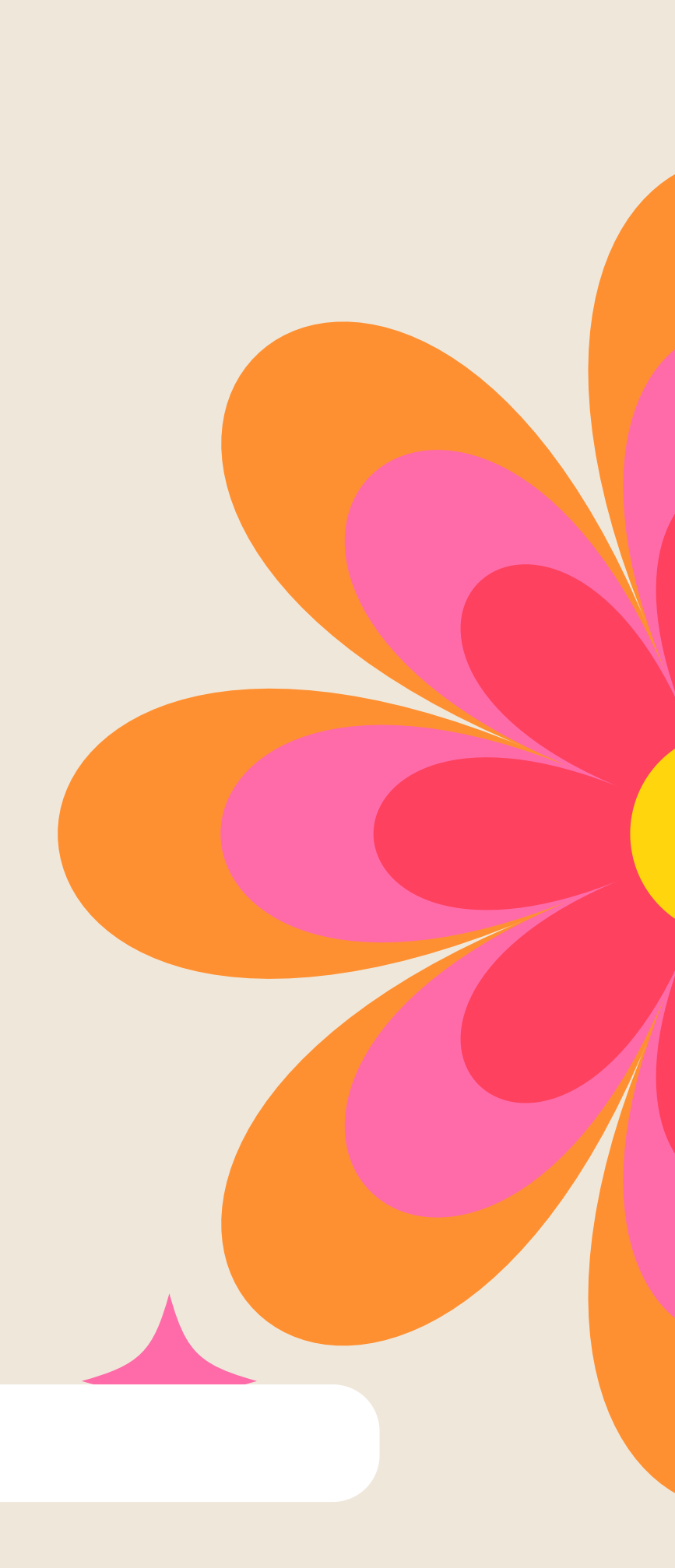

## Les effets de calque

double click sur le calque ou 🚺

Servent à modifier comment le calque s'intègre aux autres calques.

## Les modes de fusion

Modifient la façon dont les pixels interragissent avec les calques situées en dessous en fonction de la lumière, couleur ou saturation.

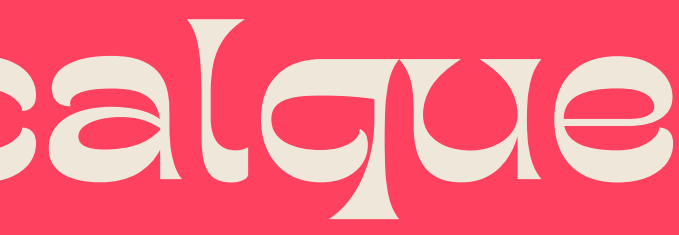

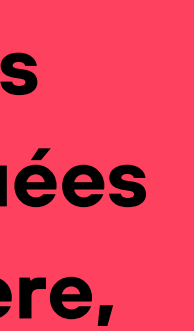

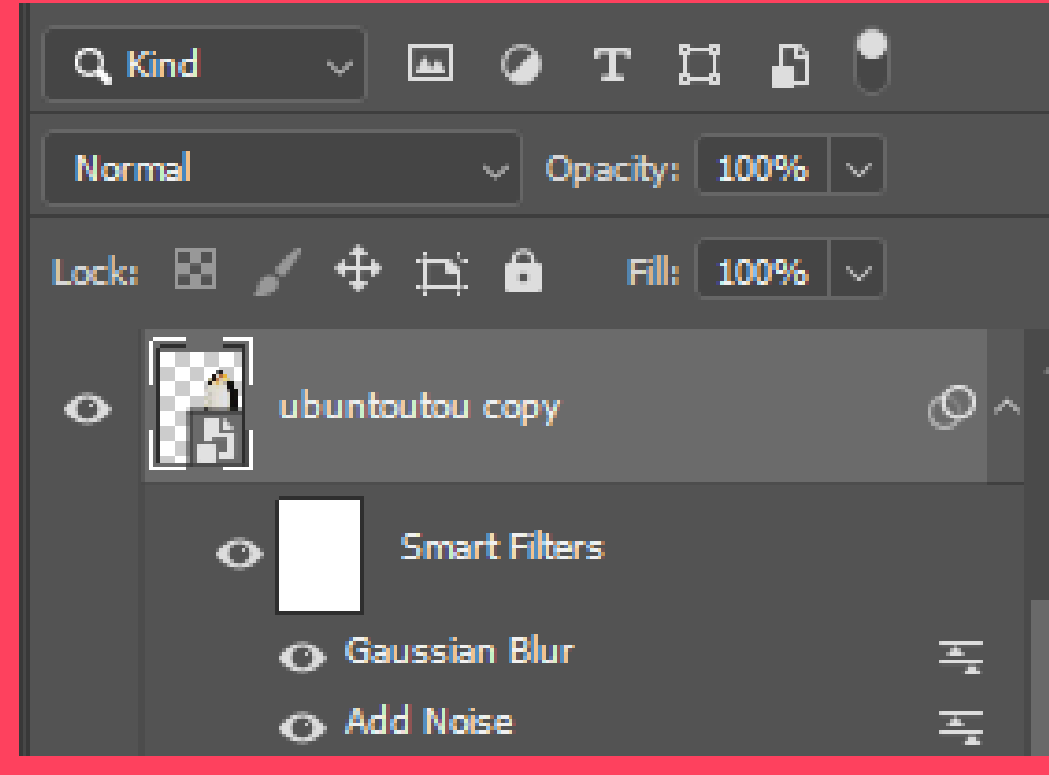

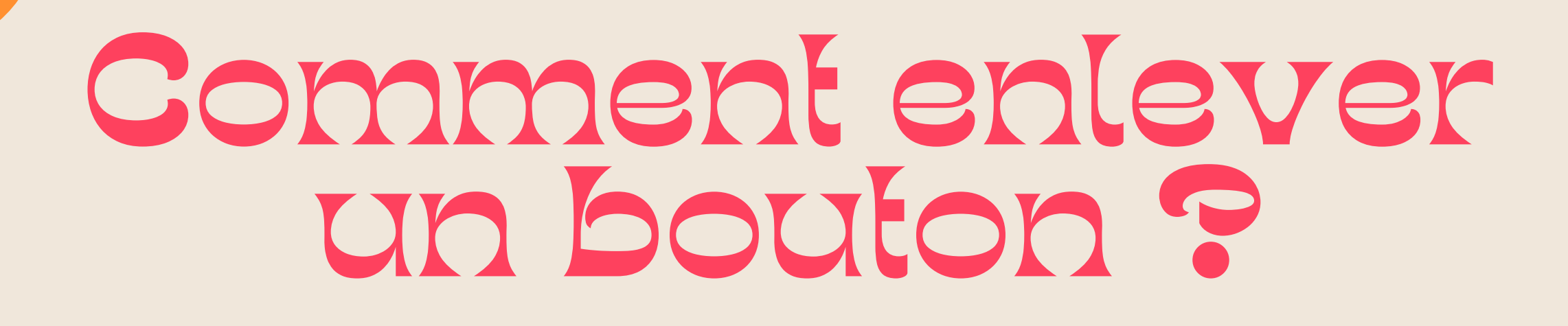

### Rasteriser le calque

3

1

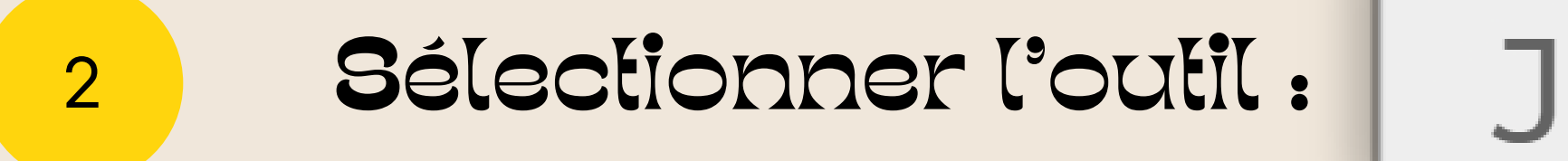

"Peindre" sur le bouton

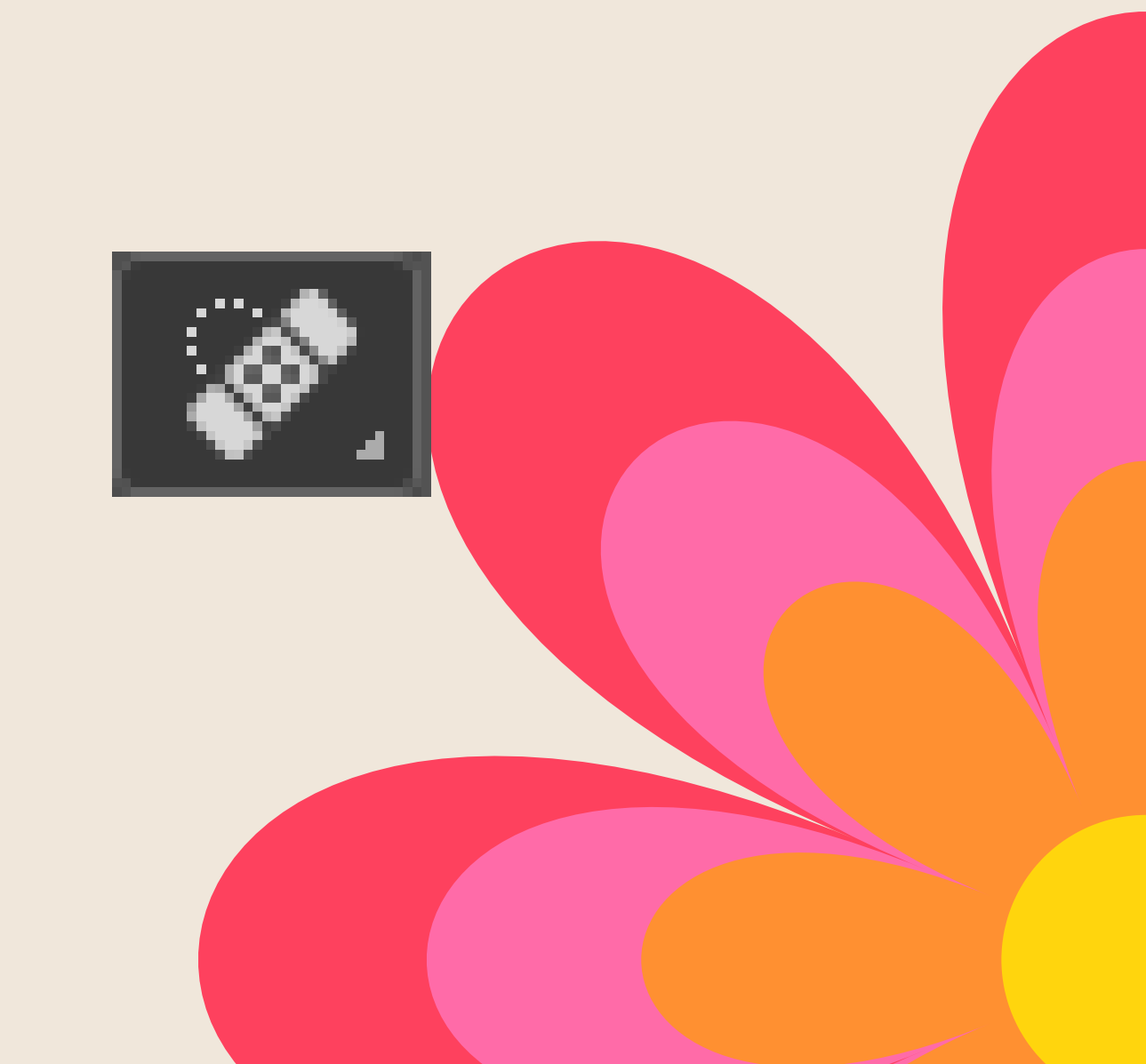

## LES CALQUES D'AJUSTEMENT

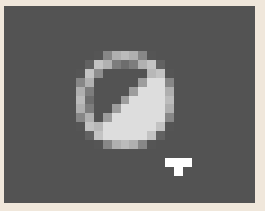

Permettent d'ajuster les propriétés de l'image sans altérer directement les pixels d'origine.

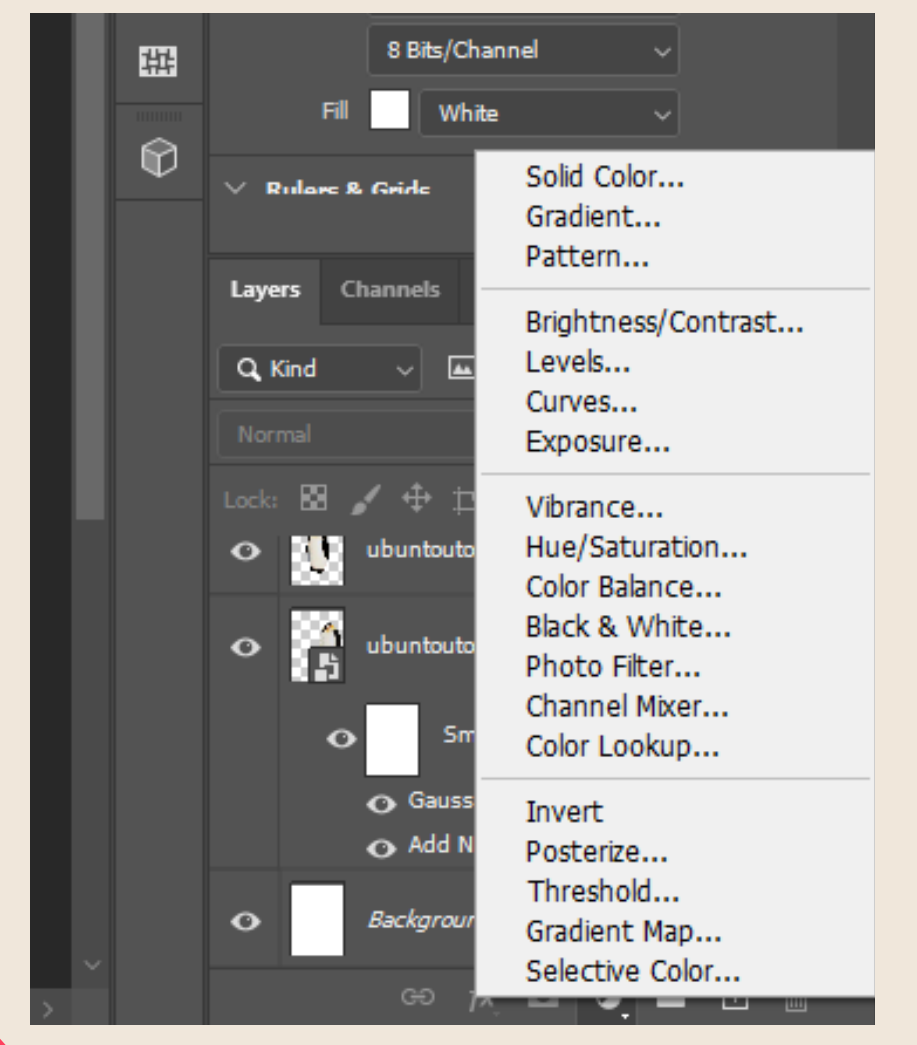

### Les modifications sont réversibles!!!

duelques exemples

| Туре                 | Description                                                                   |  |
|----------------------|-------------------------------------------------------------------------------|--|
| Niveaux              | Utile pour corriger<br>l'exposition et<br>améliorer le contraste              |  |
| Courbes              | Permet de régler les<br>hautes et basses<br>lumières de manière<br>sélective. |  |
| Balance des couleurs | Ajuster répartition des couleurs.                                             |  |
| Vibrance             | Utile pour des<br>ajustements de<br>saturation plus subtils.                  |  |

### LES MAPS I DEGRADE

C'est pour remapper les couleurs d'une image en fonction de l'intensité lumineuse. Permettent d'uniformiser un peu des images qui ont des origines différents, genre pour avoir un produit final cohérant.

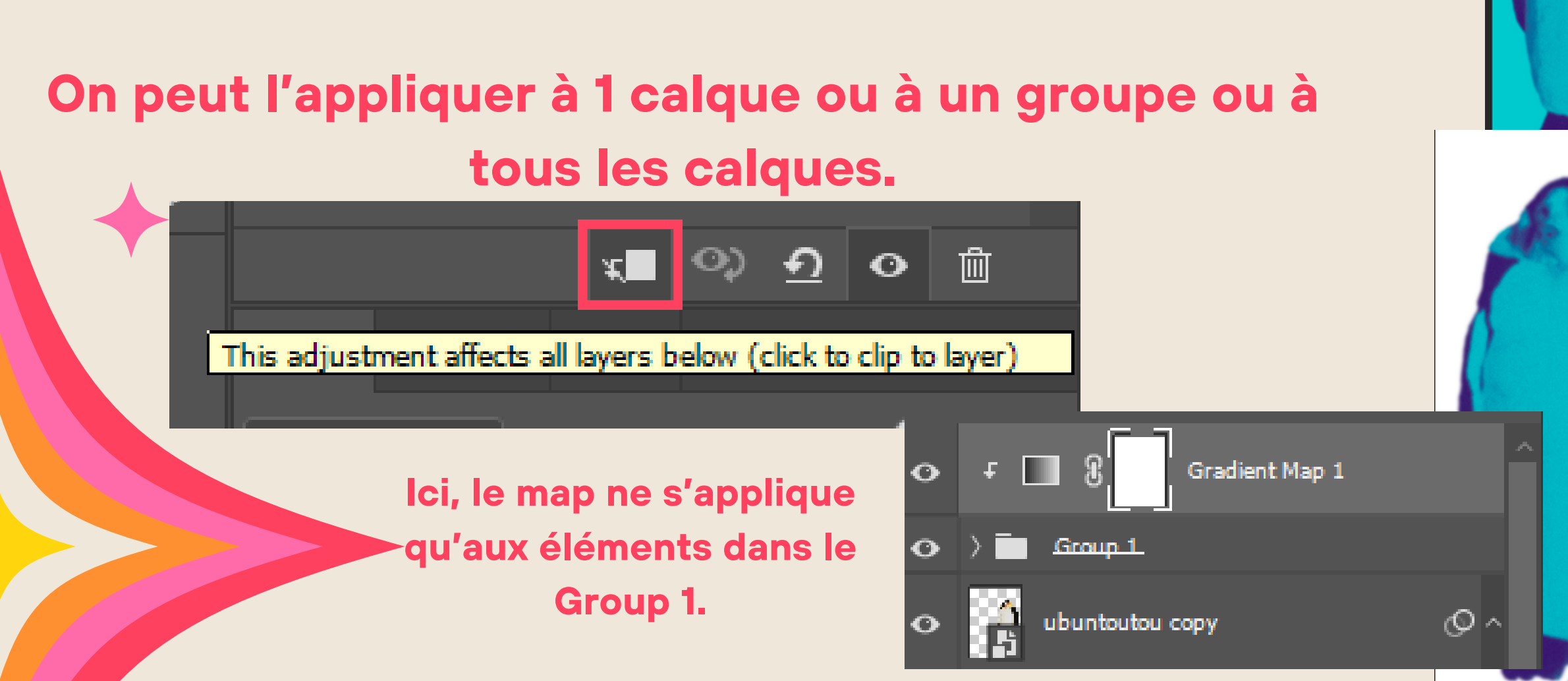

| DE +                                                                                                    |                            |                                                                                                    |                                                                                                    |  |
|----------------------------------------------------------------------------------------------------|----------------------------|----------------------------------------------------------------------------------------------------|----------------------------------------------------------------------------------------------------|--|
| 9% (téléchargement (2) copy, RGB/8) × Untitled-1 @ 16,9% (Gradient Map 1, Layer Mask/8) * × 0 600 800 1000 1200 1400 1600 1800 2000 2200 2400 2600 2800 3000 3200 3400 3600 3600 3600 3600 3600 3600 36 | × ₿5<br>₽ ¥7<br>₩ ₽<br>₩ ₩ | Properties Adjustme Gradient Maj Other Reverse Method: Perceptual                                                                                                    | nts                                                                                                    |  |
|                                                                                                    | Ŷ                          | Layers Channels<br>Q. Kind<br>Normal<br>Lock:<br>S / + +<br>S / +<br>S / +<br>Lock:<br>Lock:<br>Lock | Solid Color<br>Gradient<br>Pattern<br>Brightness/Contrast<br>Levels<br>Curves<br>Exposure<br>Vibrance<br>Hue/Saturation<br>Color Balance<br>Black & White<br>Photo Filter<br>Channel Mixer<br>Color Lookup<br>Invert |  |
|                                                                                                    |                            |                                                                                                    | Posterize                                                                                                    |  |

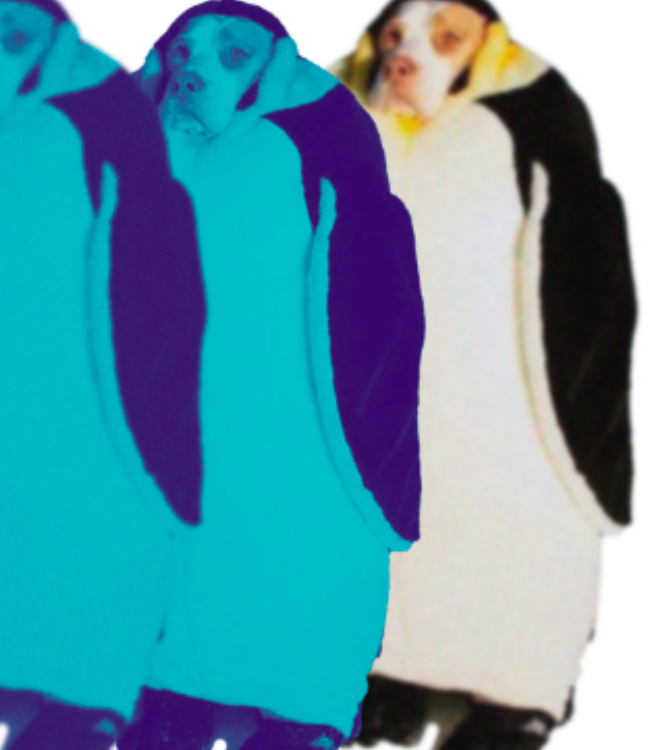

### LEXPORT

| JPEG | Idéal pour le<br>être af<br>Compre |
|------|------------------------------------|
| PNG  | Pour les ima<br>tra<br>Compre      |
| PDF  | Pour impre<br>avec p               |

Convertir en sRGB si l'image est destinées à des écrans, je vous conseille ça pour avoir un affichage cohérants sur différents appareils.

"Incorporer le profil couleur" sert plus pour les impressions.

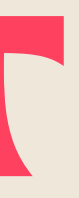

es images destinées à fichées en ligne. ession avec perte.

ages nécessitant une

ansparence.

ession sans perte.

ession, ou document plusieurs pages.

# BRAVO, VOUS DOMINEZ PHOTOSHOP III

N'oubliez pas toutes les formations sont disponibles sur

formation.minet.net

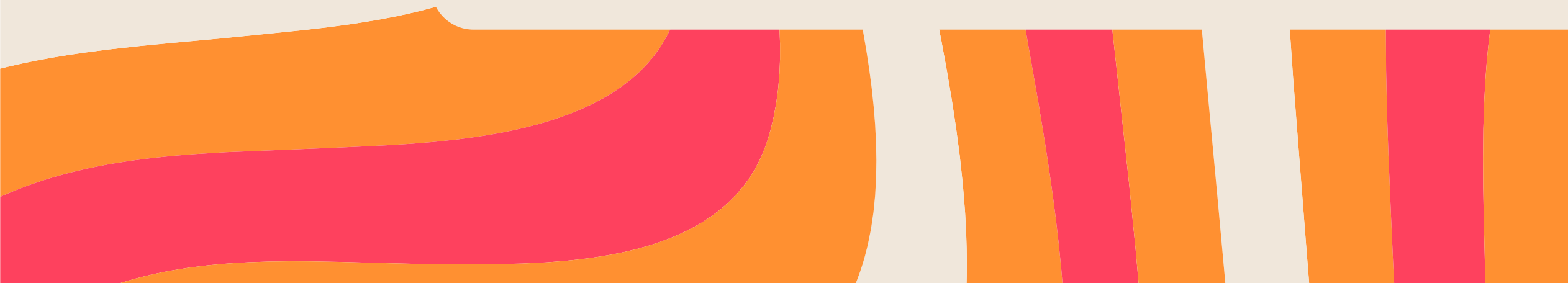